# SIEMENS

# **Operating Instructions**

# Automatic Power Factor Controller Relay

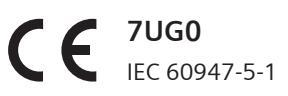

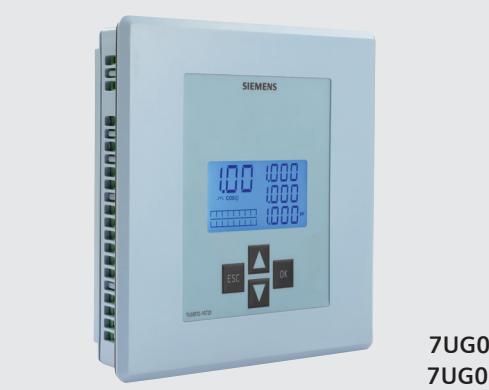

7UG0571-1FT20 7UG0572-1GT20 Please read and understand these instructions before installing, operating, or maintaining the equipment.

# DANGER

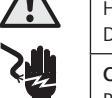

Hazardous voltage can cause death or serious injury. Disconnect power before working on equipment.

#### CAUTION

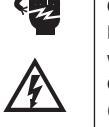

Reliable functioning of the equipment is only ensured with certified components. Overvoltage category III (Refer IEC 60947-1)

#### NOTICE

This product has been designed for environment A. Use of this product in environment B may cause unwanted electromagnetic disturbances in which case the user may require to take adequate mitigation measures.

# **Technical Data**

| Designation                                                                   | 7UG0571-1FT20 7UG0572-1GT20                                                                                                    |                                        |  |  |  |  |
|-------------------------------------------------------------------------------|----------------------------------------------------------------------------------------------------|----------------------------------------|--|--|--|--|
| Туре                                                                          | Automatic Power Factor Controller                                                                                              |                                        |  |  |  |  |
| Operating range                                                               | 50 to 440 VAC (L-L)<br>30 to 250 VAC (L-N)                                                                                     |                                        |  |  |  |  |
| AC Network                                                                    | 3Φ 4W / 3Φ 3W                                                                                                    | / 2Φ 2W/ 1Φ 2W                         |  |  |  |  |
| Display parameters                                                            | Power Factor, True RMS voltage, Current, Frequency,<br>Power (KW, KVA, KVAr), Energy (KWh, KVAh), Temperature                  |                                        |  |  |  |  |
| Control Supply                                                                | 90 to 250 V                                                                                                    | AC, 50/60Hz                            |  |  |  |  |
| Power consumption                                                             | 15VA                                                                                                    |                                        |  |  |  |  |
| Frequency range                                                               | 50/60Hz                                                                                                    |                                        |  |  |  |  |
| Operating temperature                                                         | 0°C to 60°C                                                                                                    |                                        |  |  |  |  |
| Humidity                                                                      | upto 95% ,without moisture condensation                                                                                        |                                        |  |  |  |  |
| Alarm mode (relay output)                                                     | Over voltage, Under voltage, Over Compensate, Under Compensate,<br>CT Polarity error, No Voltage, Step error, Over Temperature |                                        |  |  |  |  |
| Trip indication                                                               | Backlight turns to Orange                                                                                                    |                                        |  |  |  |  |
| No. of relay outputs                                                          | 8<br>(Additional 2 for Alarm and Fan)                                                                                          | 12<br>(Additional 2 for Alarm and Fan) |  |  |  |  |
| Rated current of relay outputs (@250VAC)                                      | 5A* (AC12), 1A (AC15)                                                                                                    |                                        |  |  |  |  |
| CT Burden                                                                     | 20 mohms                                                                                                    |                                        |  |  |  |  |
| Switching program                                                             | Automatic / Linear / Rotational                                                                                                |                                        |  |  |  |  |
| Mounting                                                                      | Panel mounting                                                                                                    |                                        |  |  |  |  |
| SCPD for relay output (For Short circuit current of 1kA as per IEC 60947-5-1) | 6A, gL, I                                                                                                    | HRC fuse                               |  |  |  |  |

\* 5A AC12 rating is for individual relay contact. If multiple relays are ON, relay AC12 rating will be limited to 1.2A @ 250V.

# **Terminal connections**

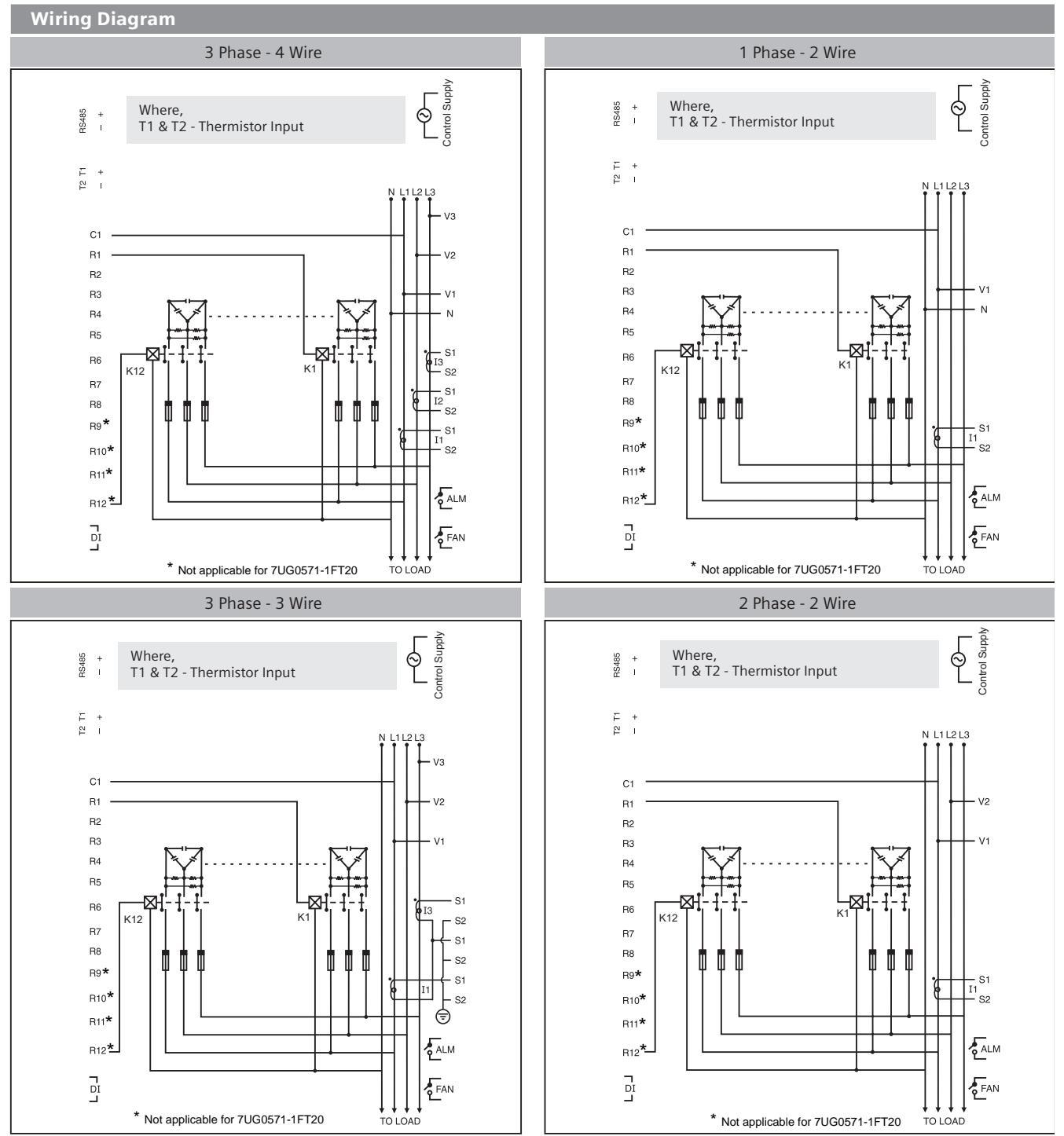

NOTE : • For N/W selection 2P2W voltage (V<sub>u</sub>) applied between V1 & V2 and connect CT for I1 [ Do not use V3, N, I2 & I3 terminal ] • For N/W selection 1P2W voltage (V<sub>u</sub>) applied between V1 & N and connect CT for I1 [ Do not use V2, V3, I2 & I3 terminal ]

|                          | 7UG057                                                                  |                     |  |  |  |
|--------------------------|-------------------------------------------------------------------------|---------------------|--|--|--|
|                          | L, N, V*, I*, R*, C, NO                                                 | RS485, T1, T2       |  |  |  |
|                          | 0.5 Nm                                                                  | 0.4 Nm              |  |  |  |
| Solid                    | 1 x (0.75 to 2.5) mm <sup>2</sup><br>2 x 0.5 to 2 x 1.5 mm <sup>2</sup> | 0.5 mm <sup>2</sup> |  |  |  |
| Stranded with end sleeve | 1 x (0.5 to 2.5) mm <sup>2</sup><br>2 x (0.5 to 1.5) mm <sup>2</sup>    | 0.5 mm <sup>2</sup> |  |  |  |

Note: The distance between APFC and external Current transformer should be kept as short as possible. Use shielded cable or twisted pair cable between APFC and Current transformer for long distance (Greater than 1m).

| Serial Communication            |                                                    |
|---------------------------------|----------------------------------------------------|
| Interface standard and protocol | RS485 AND MODBUS RTU                               |
| Communication address           | 1 to 255                                           |
| Transmission Mode               | Half duplex                                        |
| Data types                      | Float and Integer                                  |
| Transmission distance           | 500 Meter maximum                                  |
| Transmission speed              | 300, 600,1200, 2400, 4800, 9600,<br>19200 (in bps) |
| Parity                          | None, Odd, Even                                    |
| Stop bits                       | 1 or 2                                             |

# **Front Panel description**

| Front Panel Description | n            |                                                                                                    |
|-------------------------|--------------|----------------------------------------------------------------------------------------------------|
| SIEMENS                 | Key          | Description                                                                                                    |
|                         | Press 🔽 & ok | For 3 sec. to enter or exit from the configuration menu.                                                               |
|                         | Press        | For increment                                                                                                    |
|                         | Press 🔽      | To move cursor right by<br>one digit each time after<br>last digit of display cursor<br>shift at 1st digit of display. |
| ESC                     | Press OK     | To save the setting and move on to next page                                                                           |
|                         | Press ESC    | To go back                                                                                                    |

| Online Page Description |                   |                                                            |  |  |  |
|-------------------------|-------------------|------------------------------------------------------------|--|--|--|
| Ke y Press              | Parameter<br>Ke y | Description For 3P4W                                       |  |  |  |
|                         |                   | Displays line to neutral voltage of 3 phases.              |  |  |  |
|                         |                   | Displays line to line voltage of 3 phases.                 |  |  |  |
|                         |                   | Displays % THD of line to neutral voltage of 3 phases.     |  |  |  |
|                         |                   | Displays % THD of line to line voltage of 3 phases.        |  |  |  |
|                         |                   | Displays current of 3 phases.                              |  |  |  |
|                         |                   | Displays % THD of current of 3 phases.                     |  |  |  |
|                         |                   | Displays line to neutral avg. voltage, current & frequency |  |  |  |
| key                     |                   | Displays line to line avg. voltage, current & frequency.   |  |  |  |
| (1st time)              |                   | Displays power factor of 3 phases.                         |  |  |  |
|                         |                   | Displays active power of 3 phases.                         |  |  |  |
| key                     |                   | Displays reactive power of 3 phases.                       |  |  |  |
| (2nd time)              |                   | Displays apparent power of 3 phases.                       |  |  |  |
|                         |                   | Displays active energy.                                    |  |  |  |
| Press ( OK              |                   | Displays apparent energy.                                  |  |  |  |
| key<br>(3rd time)       |                   | Displays reactive energy.                                  |  |  |  |
|                         |                   | Displays temperature.                                      |  |  |  |
| Ke y Press              | Parameter<br>Key  | Description For 3P3W                                       |  |  |  |
|                         |                   | Displays line to line voltage of 3 phases.                 |  |  |  |
|                         |                   | Displays % THD of line to line voltage of 3 phases.        |  |  |  |
|                         |                   | Displays current of 3 phases.                              |  |  |  |
|                         |                   | Displays % THD of current of 3 phases.                     |  |  |  |
| Press ( OK )            |                   | Displays line to line avg. voltage, current & frequency.   |  |  |  |
| (1st time)              |                   | Displays avg. power factor of 3 phases.                    |  |  |  |
| Press ( OK )            |                   | Displays total active power.                               |  |  |  |
| key<br>(2nd time)       |                   | Displays total reactive power.                             |  |  |  |
|                         |                   | Displays total apparent power.                             |  |  |  |
|                         |                   | Displays active energy.                                    |  |  |  |
| Press ( OK )<br>kev     |                   | Displays apparent energy.                                  |  |  |  |
| (3rd time)              |                   | Displays reactive energy.                                  |  |  |  |
|                         |                   | Displays temperature.                                      |  |  |  |
| Ke y Press              | Ke y              | Description For 1P2W                                       |  |  |  |
|                         |                   | Displays line to neutral voltage of 1st phase.             |  |  |  |
|                         |                   | Displays % THD of line to neutral voltage of 1st phase.    |  |  |  |
|                         |                   | Displays current of 1st phase.                             |  |  |  |
| Press ( or )            |                   | orsprays 70 To Or current OF 1st pridse.                   |  |  |  |
| (1st time)              |                   | Displays power factor of 1st phase & frequency.            |  |  |  |
| Press ( oK )            |                   | Displays active power of 1st phase.                        |  |  |  |
| key                     |                   | Displays reactive power of 1st phase.                      |  |  |  |
|                         |                   | Displays apparent power of 1st phase.                      |  |  |  |

| Test Mode                                                                                                    |                                                                                                    |  |  |  |  |
|----------------------------------------------------------------------------------------------------|----------------------------------------------------------------------------------------------------|--|--|--|--|
| Press ESC & 🔺 for 3 Sec. to enter i                                                                                                    | n Test Mode.                                                                                                    |  |  |  |  |
| NOTE : Test mode checks all the relays present in product sequentially.<br>Turn ON DI manually when the DI CHECK page is displayed. DI status<br>will be displayed & returns to online page. |                                                                                                    |  |  |  |  |
| Configuration                                                                                                    |                                                                                                    |  |  |  |  |
| There are 4 dedicated keys 🗽 , 🖾 , 🔽 , 🔼 .                                                                                                    |                                                                                                    |  |  |  |  |
| Use these 4 keys to enter into config<br>NOTE : The setting should be done by a pro-<br>operating manual.                                                                                    | Use these 4 keys to enter into configuration menu / change setting.<br>NOTE : The setting should be done by a professional after going through this<br>operating manual. |  |  |  |  |
| Serial Number Description                                                                                                    | Online Page Mode Discription                                                                                                    |  |  |  |  |
| Press ESC ( ) key for 10sec.<br>to display 8 digit serial number<br>at 2 <sup>nd</sup> & 3 <sup>rd</sup> line of display.                                                                    | AUTO / MANUAL / DEFAULT MODE:<br>Press OK (INC) key for 3sec. to<br>change online page mode.                                                                             |  |  |  |  |

|                                   |                   | Displays active energy of 1st phase.                    |
|-----------------------------------|-------------------|---------------------------------------------------------|
| Press ( OK )                      |                   | Displays apparent energy of 1st phase.                  |
| key<br>(3rd time)                 |                   | Displays reactive energy of 1st phase.                  |
|                                   |                   | Displays temperature.                                   |
| Ke y Press                        | Parameter<br>Key  | Description For 1P2W                                    |
|                                   |                   | Displays line to neutral voltage of 1st phase.          |
|                                   |                   | Displays % THD of line to neutral voltage of 1st phase. |
|                                   |                   | Displays current of 1st phase.                          |
|                                   |                   | Displays % THD of current of 1st phase.                 |
| Press ( OK )<br>key<br>(1st time) |                   | Displays power factor of 1st phase & frequency.         |
| Droce (                           |                   | Displays active power of 1st phase.                     |
| key                               |                   | Displays reactive power of 1st phase.                   |
| (2nd time)                        |                   | Displays apparent power of 1st phase.                   |
|                                   |                   | Displays active energy of 1st phase.                    |
| Press ( OK )                      |                   | Displays apparent energy of 1st phase.                  |
| key<br>(3rd time)                 |                   | Displays reactive energy of 1st phase.                  |
|                                   |                   | Displays temperature.                                   |
| Ke y Press                        | Parameter<br>Ke y | Description For 2P2W                                    |
|                                   |                   | Displays line to line voltage.                          |
|                                   |                   | Displays % THD of line to line voltage.                 |
|                                   |                   | Displays current.                                       |
|                                   |                   | Displays % THD of current.                              |
| Press ( OK )<br>key<br>(1st time) |                   | Displays power factor and frequency.                    |
|                                   | —                 | Displays total active power.                            |
| key                               |                   | Displays total reactive power.                          |
| (2nd time)                        |                   | Displays total apparent power.                          |
|                                   |                   | Displays active energy.                                 |
| Press ( OK )                      |                   | Displays apparent energy.                               |
| key<br>(3rd time)                 |                   | Displays reactive energy.                               |
|                                   |                   | Displays temperature.                                   |
|                                   |                   | ļ                                                       |

# **Backlight Indications**

| Backlight                                                                                                    | Description                                                                                                    |  |  |  |
|----------------------------------------------------------------------------------------------------|----------------------------------------------------------------------------------------------------|--|--|--|
| White                                                                                                    | In Healthy condition                                                                                                    |  |  |  |
| Orange                                                                                                    | Fault condition occurred [Press ESC key to display trip parameter]<br>Backlight turn to white again when user will press ESC key in<br>fault condition. Trip parameters will be displayed for 3sec each. |  |  |  |
| NOTE : On occurrence of any new fault condition backlight turns Orange & on pressing<br>ESC key all trip parameters will be displayed for 3sec each. |                                                                                                    |  |  |  |
| CT Error                                                                                                    |                                                                                                    |  |  |  |

If current connection is reversed, meter will show in which phase connection is reversed. If more than one phase reverse, it will display combination of both.1 - 1st phase, 2 - 2nd phase, 3 - 3rd phase

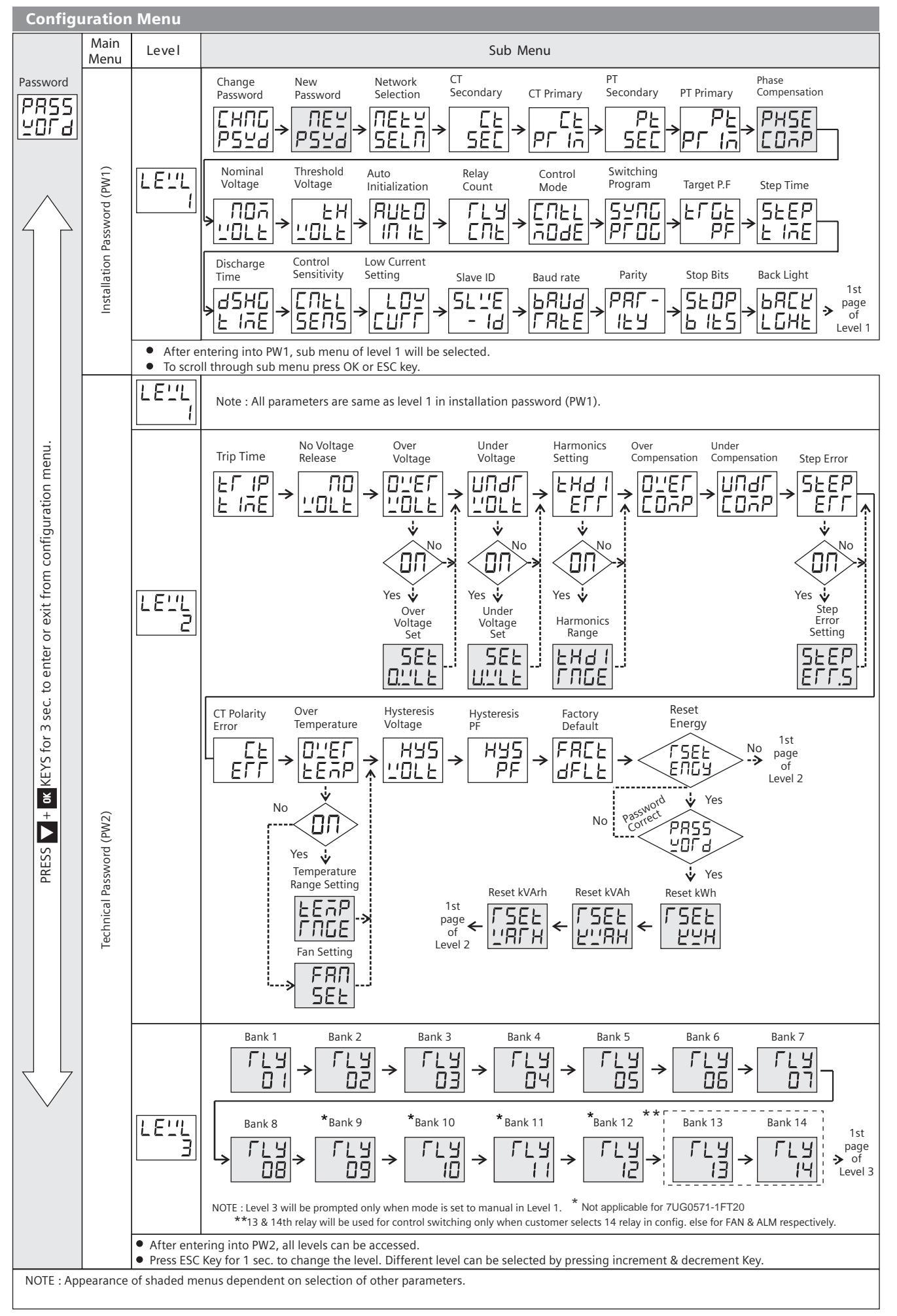

| Level 1                     |           |                              |                                          |                                     |                                 |             |                                           |               |                                                           |
|-----------------------------|-----------|------------------------------|------------------------------------------|-------------------------------------|---------------------------------|-------------|-------------------------------------------|---------------|-----------------------------------------------------------|
| Parameter                   | Display   | Range                        | Default Value                            | Condition                           | Parameter                       | Display     | Range                                     | Default Value | Condition                                                 |
| Password                    | PASS WORD | 0000 – 9998                  | 1000 (PW1) ;<br>2000 (PW2)               |                                     | Control Mode                    | CNTL MODE   | Auto / Manual                             | Auto          | Level 3 accessible<br>only when control<br>mode is manual |
| Change<br>Password          | CHNG PSWD | YES / NO                     | NO                                       |                                     | Switching<br>Program            | SWNG PROG   | Auto / Linear /                           | Auto          |                                                           |
| New<br>Password             | NEW PSWD  | 0000 – 9998                  | 0                                        |                                     | Target                          | TRGT PF     | 0.800 to -0.800                           | 1.000         |                                                           |
| Level<br>Indication         | LEVL      | -                            | LEVL 1                                   |                                     | Step time                       | STEP TIME   | 1 S to 999 S                              | 5 S           |                                                           |
| Network<br>Selection        | NETW SELN | 3P4W / 3P3W /<br>1P2W / 2P2W | 3P4W                                     |                                     | Discharge Time<br>(Reconnection | DSHG TIME   | 1 S to 9999 S                             | 180 S         |                                                           |
| CT Secondary                | CT SEC    | 1A / 5A                      | 5A                                       |                                     | time)                           | DOING THME  | 15000000                                  | 100 5         |                                                           |
| CT Primary                  | CT PRIM   | 1A / 5A-9999A                | 5A                                       |                                     | Control                         |             | FFW += 100%                               | C0%           |                                                           |
| PT Secondary                | PT SEC    | 100V – 500V                  | 350V                                     |                                     | settings                        | CINTE SEINS | 55% 10100%                                | 00%           |                                                           |
| PT Primary                  | PT PRIM   | 100V to 500KV                | 350V                                     |                                     | Low Current                     | Low Curr    | 0-50%                                     | 0             |                                                           |
| Phase<br>Compensation Angle | PHSE COMP | 0, 90, 120,<br>210, 240, 330 | 0                                        | Only Valid for<br>1P2W & 2P2W       | Slave ID                        | SLVE ID     | 001 – 255                                 | 1             |                                                           |
| Nominal<br>Voltage          | NOM VOLT  | 50 – 440V                    | For 1P2W/3P4W-240V<br>For 3P3W/2P2W-415V |                                     | Baud Rate                       | BAUD RATE   | 300/600/1200/<br>2400/4800 /<br>9600/19K2 | 9600          |                                                           |
| Threshold<br>Voltage        | TH VOLT   | 0 - 100%                     | 0%                                       |                                     | Parity                          | PAR-ITY     | NONE / ODD /                              | NONE          |                                                           |
| Auto<br>Initialization      | AUTO INIT | YES / NO                     | YES                                      |                                     | Stop Bits                       | STOP BITS   | 1 or 2                                    | 1             |                                                           |
| Relays Count                | RLY CNT   | 1 - 8 / 12 / 14              | 8 / 12                                   | '8' for 7UG0571<br>'12' for 7UG0572 | Backlight                       | BACK LGHT   | 0 to 7200 Sec                             | 0             |                                                           |

| Level 2                                    |              | Refer only if trip ti<br>else all tripping a | me setting is ON<br>re instantaneous # |          |            |                                                   |
|--------------------------------------------|--------------|----------------------------------------------|----------------------------------------|----------|------------|---------------------------------------------------|
| Name of Parameter                          | Nomenclature | Range                                        | Default Value                          | Activate | Deactivate | Action to be taken by APFC                        |
| Trip time setting                          | TRIP TIME    | ON / OFF                                     | OFF                                    |          |            |                                                   |
| No Voltage Release                         | NO VOLT      | ON / OFF                                     | OFF                                    | Inst     | 90 sec     | When any phase is missing<br>Disconnect All steps |
| Over Voltage                               | OVER VOLT    | ON / OFF                                     | ON                                     |          |            |                                                   |
| Over Voltage setting                       | SET O.VLT    | 50 - 277V (L-N)<br>85 - 480 (L-L)            | 260V (L-N)<br>460 (L-L)                | 5min     | 1min       | (For Nominal Voltage)                             |
| Under Voltage                              | UNDR VOLT    | ON / OFF                                     | OFF                                    |          |            |                                                   |
| Under Voltage setting                      | SET U.VLT    | 50 - 240V (L-N)<br>85 - 415 (L-L)            | 190V (L-N)<br>340 (L-L)                | Inst     | Inst       | Disconnect All steps                              |
| Total Harmonic Distortion                  | THDI ERR     | ON / OFF                                     | OFF                                    | 5min     | 2.5min     | Disconnect All steps                              |
| THD I Range                                | THDI RNGE    | 20 - 100%                                    | 50%                                    |          |            |                                                   |
| Over Compensate                            | OVER COMP    | ON / OFF                                     | ON                                     | 5min     | 1min       |                                                   |
| Under Compensate                           | UNDR COMP    | ON / OFF                                     | ON                                     | 5min     | 1min       |                                                   |
| Step Error                                 | STEP ERR     | ON / OFF                                     | ON                                     | NA       | NA         |                                                   |
| Step Error Setting                         | STEP ERR.S   | 20 to 80%                                    | 20                                     |          |            | All capacitor banks are blocked                   |
| CT Polarity error                          | CT ERR       | ON / OFF                                     | ON                                     | Inst     | Inst       |                                                   |
| Over Temperature                           | OVER TEMP    | ON / OFF                                     | OFF                                    |          |            |                                                   |
| Over Temperature Setting                   | TEMP RNGE    | 0-100                                        | 65 C                                   | 5min     | 2.5min     | FAN ON                                            |
| Fan Setting                                | FAN SET      | ON / OFF                                     | OFF                                    |          |            | Prompted only if over TEMP is off                 |
| Hysteresis voltage                         | HYS VOLT     | 1 to 10%                                     | 2                                      |          |            |                                                   |
| Hysteresis PF                              | HYS PF       | 1 to 5%                                      | 1                                      |          |            |                                                   |
| Factory Default                            | FACT DFLT    | YES / NO                                     | NO                                     |          |            |                                                   |
| Reset Energy                               | RSET ENGY    | YES / NO                                     | NO                                     |          |            |                                                   |
| <ul> <li>Reset Energy Pass word</li> </ul> | RSET ENGY    | 0001 – 9999                                  | 2001                                   |          |            | Only Valid if customer wants<br>to reset energy   |
| Reset kWh                                  | RSET kWh     | YES / NO                                     | NO                                     |          |            |                                                   |
| Reset kVAh                                 | RSET kVAh    | YES / NO                                     | NO                                     |          |            |                                                   |
| Reset kVArh                                | RSET VArh    | YES / NO                                     | NO                                     |          |            |                                                   |

• For resetting energy parameters user will be prompted the password. This password will be value which will be greater than the technical password by 1. # Response time is 3-5 sec. 

| Lever 3                                                                                                    |              |          |               |                                |            |                   |              |          |               |                     |
|----------------------------------------------------------------------------------------------------|--------------|----------|---------------|--------------------------------|------------|-------------------|--------------|----------|---------------|---------------------|
| Name of Parameter                                                                                                    | Nomenclature | Range    | Default Value | Condition                      |            | Name of Parameter | Nomenclature | Range    | Default Value | Condition           |
| Relay 1                                                                                                    | RLY1         | ON / OFF | OFF           |                                |            | Relay 8           | RLY8         | ON / OFF | OFF           |                     |
| Relay 2                                                                                                    | RLY2         | ON / OFF | OFF           | Prompted<br>only if<br>mode is | * Relay 9  | RLY9              | ON / OFF     | OFF      |               |                     |
| Relay 3                                                                                                    | RLY3         | ON / OFF | OFF           |                                |            | * Relay 10        | RLY10        | ON / OFF | OFF           | Prompted<br>only if |
| Relay 4                                                                                                    | RLY4         | ON / OFF | OFF           |                                | * Relay 11 | RLY11             | ON / OFF     | OFF      | mode is       |                     |
| Relay 5                                                                                                    | RLY5         | ON / OFF | OFF           | manual.                        |            | <b>*</b> Relay 12 | RLY12        | ON / OFF | OFF           | manual.             |
| Relay 6                                                                                                    | RLY6         | ON / OFF | OFF           |                                |            | * * Relay 13      | RLY13        | ON / OFF | OFF           |                     |
| Relay 7                                                                                                    | RLY7         | ON / OFF | OFF           |                                |            | * * Relay 14      | RLY14        | ON / OFF | OFF           |                     |
| * * 13 & 14th relay will be used for control switching only when customer selects 14 relay in config. else for FAN & ALM respectively. * Not applicable for 7UG0571-1FT20 |              |          |               |                                |            |                   |              |          |               |                     |

13 & 14th relay will be used for control switching only when customer selects 14 relay in config. else for FAN & ALM respectively. Ean Sattings NOTE :

| rall settings                                                     |                                                                        |
|-------------------------------------------------------------------|------------------------------------------------------------------------|
| Setting                                                           | Description                                                            |
| None                                                              | Fan output permanently off.                                            |
| Fixed On                                                          | Fan output permanently on.                                             |
| Temperature ON/OFF (Setting range = $0^{\circ}C - 100^{\circ}C$ ) | Fan output will turn on when the<br>temperature exceed user set value. |

A.INT will be update to 'NO' automatically in configure after auto initialization completion.
Reauto - Initialization will be done by only changing A.INT - Yes in configure manually.
If DI is high controller work in manual mode & if Low return to 'Auto' mode.
Recommended that number of relays not to be changed during normal operation If done so, restart the unit.
Recommended to restart the unit if Switching program (SWP) is changed during normal operation for proper functionality in accordance with the chosen control mode.

| Modbus Register Addresses List                                                                                                    |                 |                                    |                                          |                              |            |                    |              |           |                                                 |                               |                           |                                   |                                                                                       |                                                                  |               |            |  |
|----------------------------------------------------------------------------------------------------|-----------------|------------------------------------|------------------------------------------|------------------------------|------------|--------------------|--------------|-----------|-------------------------------------------------|-------------------------------|---------------------------|-----------------------------------|---------------------------------------------------------------------------------------|------------------------------------------------------------------|---------------|------------|--|
| Readable parameters: [For Measuring: Length (Register) : 2; Data structure : Float, For Error: Length (Register) : 1; Data structure: Integer] |                 |                                    |                                          |                              |            |                    |              |           |                                                 |                               |                           |                                   |                                                                                       |                                                                  |               |            |  |
| Address                                                                                                    | He x<br>Address | Parameter                          | arameter Address Hex<br>Address          |                              | Parameter  |                    |              | Address   | He x<br>Address                                 | Parameter                     |                           |                                   | {142 + [(Harmonic no-2) x 2] + 60 x<br>Constant Parameter }                           |                                                                  |               |            |  |
| 30000                                                                                                    | 0x00            | Voltage V1N                        |                                          | 30046                        | 0x2E       | Total kVAr         |              |           | 30090-                                          | 0x5A -                        | Bank1 - Bank 12/14* Value |                                   |                                                                                       | For Example,<br>To find the 14 <sup>th</sup> Harmonic address of |               |            |  |
| 30002                                                                                                    | 0x02            | Voltage V2N                        |                                          | 30048                        | 0x30       | PF1                |              |           | Total H                                         | armonic [                     | t Distortion(THD)         |                                   |                                                                                       | Voltage V31 following                                            | formula car   | n be used: |  |
| 30004                                                                                                    | 0x04            | Voltage V3N                        |                                          | 30050                        | 0x32       | PF2                |              |           | 30124                                           | 30124 0x7C THD of Voltage V1N |                           | 1N                                | - Formula with the parameter :<br>${142 + [(Harmonic no-2) \times 2] + 60 \times CP}$ |                                                                  |               |            |  |
| 30006                                                                                                    | 0x06            | Average Voltage LN                 |                                          | 30052                        | 0x34       | PF3                |              |           | 30126                                           | 0x7E                          | THD of Voltage V2N        |                                   | 2N                                                                                    | Eg. {142 + [(14-2) x 2                                           | ] + 60 x 5} = | = 466      |  |
| 30008                                                                                                    | 0x08            | Voltage V12                        |                                          | 30054                        | 0x36       | Average            | PF           |           | 30128                                           | 0x80                          | THD of Voltage V3N        |                                   |                                                                                       | So, Check the 14" Har<br>at 466 address.                         | nonic of Vo   | ltage V31  |  |
| 30010                                                                                                    | 0x0A            | Voltage V23                        |                                          | 30056                        | 0x38       | Frequency          |              |           | 30130                                           | 0x82                          | THD of Voltage V12        |                                   |                                                                                       |                                                                  |               |            |  |
| 30012                                                                                                    | 0x0E            | Voltage V31                        |                                          | 30058                        | 0x3C       | kVAh               |              |           | 30132                                           | 0x84                          | THD                       | THD of Voltage V23                |                                                                                       | Read Coil Status                                                 |               |            |  |
| 30016                                                                                                    | 0x10            | Current I1                         |                                          | 30062                        | 0x3E       | kVArh              |              |           | 30134 0x86                                      |                               | THD of Voltage V31        |                                   | 31                                                                                    | Address Address Pa                                               | rameter       |            |  |
| 30018                                                                                                    | 0x12            | Current I2                         |                                          | 30064                        | 0x40       | Temperature        |              |           | 30136                                           | 30136 0x88 1                  |                           | THD of Current I1                 |                                                                                       | 00000- 0x00-<br>00013 0x00 Relay1 - Relay 8                      |               | 12/14*     |  |
| 30020                                                                                                    | 0x14            | Current I3                         |                                          | 30066                        | 0x42       | No Voltage Error   |              |           | 30138                                           | 0x8A                          |                           | ) of Current I2                   |                                                                                       |                                                                  |               |            |  |
| 30022                                                                                                    | 0x16            | Average Current                    |                                          | 30067                        | 0x43       | Under Vo           | oltage Err   | or        | 30684                                           | 0x2AC                         | Serial number in HEX      |                                   | HEX                                                                                   | Force Single Coil:                                               |               |            |  |
| 30024                                                                                                    | 0x18            | (W1                                |                                          | 30068                        | 0x44       | Over Voltage Error |              |           | Formula to find address of individual Harmonic  |                               |                           | Address Hex<br>Address Parameter  |                                                                                       |                                                                  |               |            |  |
| 30026                                                                                                    | 0x1A            | W2                                 |                                          | 30069                        | 0x45       | THD I Error        |              |           | Constant Parameter Meaning                      |                               |                           | 00000- 0x00- Rel                  | ay1 - Relay {                                                                         | 3/12/14*                                                         |               |            |  |
| 30028                                                                                                    | 0x1C            | kW3                                |                                          | 30070 0x46 Tempera           |            | iture Error        | ire Error    |           | 0                                               |                               | Voltage V1N               |                                   | 00013 0x0D                                                                            |                                                                  |               |            |  |
| 30030                                                                                                    | 0x1E            | :VA1                               |                                          | 30071                        | 0x47       | Over con           | npensate     | Error     | 1                                               |                               |                           | Voltage V2N                       |                                                                                       |                                                                  |               |            |  |
| 30032                                                                                                    | 0x20            | kVA2                               |                                          | 30072                        | 0x48       | Under co           | ompensat     | e Error   | 2                                               |                               |                           | Voltage V3N                       |                                                                                       |                                                                  |               |            |  |
| 30034                                                                                                    | 0x22            | kVA3                               |                                          | 30073                        | 0x49       | CI Error           | or · 1 ·Erro | r Procont | 3                                               |                               |                           | Volta                             | ge V12                                                                                |                                                                  |               |            |  |
| 30038                                                                                                    | 0x24            | KVAr1                              |                                          | 30074                        |            | 0.NO LIN           | JI, I.LIIC   | n Flesent |                                                 | 4                             |                           | Volta                             | ge V23                                                                                |                                                                  |               |            |  |
| 30040                                                                                                    | 0x28            | kVAr3                              | VAr2 30074 0x4A-<br>-30087 0x57 Relay1-R |                              | elay12/14  | * Status           |              | 5 Volta   |                                                 | nt I1                         |                           |                                   |                                                                                       |                                                                  |               |            |  |
| 30042                                                                                                    | 0x20            | Total kW                           |                                          | 30088                        | 0x58       | Digital In         | nput Statu   | s         |                                                 | 7                             | Curre                     |                                   | nt I2                                                                                 |                                                                  |               |            |  |
| 30044                                                                                                    | 0x2C            | Total kVA                          |                                          | Note: For Status 0:OFF;1:O   |            |                    | N            |           |                                                 | 8                             |                           | Curre                             | ent I3                                                                                |                                                                  |               |            |  |
| Readable / writable parameters:                                                                                                    |                 |                                    |                                          |                              |            |                    |              |           |                                                 |                               |                           |                                   |                                                                                       |                                                                  |               |            |  |
| Adduses                                                                                                    | Hex             | Dawawastaw                         |                                          | Des                          |            |                    | Length       | Data      | A                                               | Hex                           |                           |                                   |                                                                                       | Danga                                                            | Length        | Data       |  |
| Address                                                                                                    | Address         | Parameter                          |                                          | каг                          | nge        |                    | (Register)   | Structure | Address                                         | Address                       | Pi                        | Parameter                         |                                                                                       | капде                                                            | (Register)    | Structure  |  |
| 40000                                                                                                    | 0x00            | Password-1                         | Min value:                               | Max                          | value : 99 | 98                 | 1            | Integer   | 40018                                           | 0x12                          | Nomi                      | ninal Voltage(V)                  | 50                                                                                    | 50 - 440                                                         | 1             | Integer    |  |
| 40001                                                                                                    | 0.01            | N/W coloction                      | Value                                    | 3P4W                         |            | 1 Inte             |              | Integer   | 40019                                           | 0x13                          | Volta                     | tage (%)                          | 0                                                                                     | 0 - 100                                                          | 1             | Integer    |  |
| 40001                                                                                                    | 0.01            | N/W Selection                      | 1                                        | 3P3W                         | 1          |                    | 1            | Integer   | 40020                                           | 0x14                          | Auto                      | o Initialization                  | 0:NO ; '                                                                              | I : YES                                                          | 1             | Integer    |  |
|                                                                                                    |                 |                                    | 2                                        | 1P2W                         | 1P2W       |                    | 1            | Integer   | 40021                                           | 40021 0x15 Relay              |                           | ay Count                          | 1 8/12/14*                                                                            |                                                                  | 1             | Integer    |  |
|                                                                                                    |                 |                                    | 3                                        | 2P2W                         | 1          |                    | 1            | Integer   | 40022                                           | 0x16                          | Cont                      | ntrol Mode                        | 0 - MANUA                                                                             | L;1-AUTO                                                         | 1             | Integer    |  |
|                                                                                                    |                 |                                    | Min value                                | Max value                    |            |                    |              |           | 40023                                           | 40023 0x17 Switch             |                           | ching Program                     | 0 - Auto ; 1                                                                          | - Rotation ; 2 - Linear                                          | 1             | Integer    |  |
| 40002                                                                                                    | 0x02            | CT Secondary (A)                   | 1                                        | 5                            |            |                    | 1            | Integer   | 40024                                           | 40024 0x18 Facto              |                           | tor (PF)                          | 800                                                                                   | -800                                                             | 1             | Integer    |  |
| 40003                                                                                                    | 0x03            | CT primary (A)<br>(CT Secondarv=5) | 5                                        | 5 - 9999                     |            | 1                  | Integer      | 40025     | 0x19                                            | Step                          | p time (Sec.)             | 1                                 | 1-999                                                                                 | 1                                                                | Integer       |            |  |
|                                                                                                    |                 | CT primary (A)                     | mary (A) 1 1 - 9999                      |                              |            |                    |              | 40026     | 0x1A                                            | Time                          | ne(Sec.)                  | 1                                 | 1-9999                                                                                | 1                                                                | Integer       |            |  |
| 40004                                                                                                    | 0.04            | (CT Secondary=1)                   | 100                                      | F00                          |            |                    |              | laterer   | 40027                                           | 0x1B                          | Cont<br>Sens              | ntrol<br>sitivity(%)              | 55                                                                                    | 55 - 100                                                         | 1             | Integer    |  |
| 40004                                                                                                    | 0x04            | PT Secondary (V)                   | 100                                      | 500                          |            | 2                  | Integer      | 40028     | 0x1C                                            | No V                          | Voltage 0 : OFF ;         |                                   | : ON                                                                                  | 1                                                                | Integer       |            |  |
| 40007                                                                                                    | 0x07            | Slave id                           | 1                                        | 255                          |            |                    | 1            | Integer   | 40029                                           | 0x1D                          | Over Voltage 0 : OFF ;    |                                   | 0 : OFF ; 1                                                                           | : ON                                                             | 1             | Integer    |  |
|                                                                                                    |                 |                                    | Value                                    | Meaning                      |            |                    |              | 5         | 40030                                           | 40030 0x1E Set C<br>Volta     |                           | Over<br>tage(V)                   | 50 - 277V                                                                             | (L-N); 85 - 480V (L-L)                                           | 1             | Integer    |  |
| 40008                                                                                                    | 0x08            | Baud rate (bps)                    | 0x0000                                   | x0000 300                    |            | 300                |              | Integer   | 40031                                           | 0x1F                          | Und                       | der Voltage                       | 0 : OFF ; 1                                                                           | : ON                                                             | 1             | Integer    |  |
|                                                                                                    |                 |                                    | 0x0001                                   | 600                          |            |                    |              |           | 40032 0x20                                      |                               | Set l                     | Set Under<br>Voltage(V) 50 - 240\ |                                                                                       | (L-N); 85 - 415V (L-L)                                           | 1             | Integer    |  |
|                                                                                                    |                 |                                    | 0x0002                                   | 1200                         |            |                    |              |           | 40033                                           | 0x21                          | THD                       | )<br>)                            | 0 : OFF ; 1                                                                           | : ON                                                             | 1             | Integer    |  |
|                                                                                                    |                 |                                    | 0x0003                                   | 2400                         |            |                    |              |           | 40034                                           | 0x22                          | THDI                      | l Range(%)                        | 20                                                                                    | 20 - 100                                                         | 1             | Integer    |  |
|                                                                                                    |                 |                                    | 0x0004                                   | 4800                         |            |                    |              |           | 40035                                           | 40035 0x23 Over<br>Com        |                           | er<br>npensation                  | 0 : OFF ; 1 : ON                                                                      |                                                                  | 1             | Integer    |  |
|                                                                                                    |                 |                                    | 0x0005                                   | 9600                         |            |                    |              |           | 40036                                           | 40036 0x24 Unc                |                           | der                               | 0 : OFF ; 1 : ON                                                                      |                                                                  | 1             | Integer    |  |
| 40009                                                                                                    | 0x09            | Parity                             | 0x0000                                   | None                         | -          |                    | 1            | Integer   | 40037                                           | 0x25                          | Sten                      | p Error                           | 0:0FF:1                                                                               | : ON                                                             | 1             | Integer    |  |
|                                                                                                    |                 | -                                  | 0x0001                                   | Odd                          |            |                    |              |           | 40038                                           | 0x26                          | Set S                     | Step Error(%)                     | 20                                                                                    | 20 - 80                                                          | 1             | Integer    |  |
|                                                                                                    |                 |                                    | 0x0002                                   | Even                         |            |                    |              |           | 40039                                           | 0x27                          | CT P                      | Polarity error                    | 0 : OFF ; 1                                                                           | : ON                                                             | 1             | Integer    |  |
| 40010                                                                                                    | 0x0A            | Stop bit                           | 0x0000                                   | 1                            |            | 1                  | Integer      | 40040     | 0x28                                            | Over                          | r Temperature             | 0 : OFF ; 1                       | : ON                                                                                  | 1                                                                | Integer       |            |  |
|                                                                                                    |                 |                                    | 0x0001                                   | 2                            |            |                    |              |           | 40041                                           | 0x29                          | Set C                     | Over                              | 0                                                                                     | 0 - 100                                                          | 1             | Integer    |  |
| 40011                                                                                                    | 0x0B            | Backlight OFF(Sec.)                | 0                                        | 7200                         |            | 1                  | Integer      | 40042     | 0x24                                            | Fan                           | Settinas                  | 0 : OFF · 1                       | : ON                                                                                  | 1                                                                | Integer       |            |  |
| 40012                                                                                                    | 0x0C            | Factory Default                    | 1                                        | Set to factory setting range |            | 1                  | Integer      | 40042     | 0~20                                            | Hyst                          | teresis                   | 1                                 | 1 - 10                                                                                | 1                                                                | Integer       |            |  |
| 40013                                                                                                    |                 | Reset W/Ab                         | 1                                        | Reset Total Active Energy    |            | 1                  | Integer      | 40044     | 40043 0x28 Volt                                 |                               | tage (%)                  | 1                                 | 1-5                                                                                   | 1                                                                | Integer       |            |  |
| 40014                                                                                                    | 0x0E            | Reset kVArh                        | 1                                        | Reset Total Reactive Energy  |            | 1                  | Integer      | 40044     | 40044 0x2C Hyst                                 |                               | 4 B 1                     |                                   |                                                                                       |                                                                  | lai           |            |  |
|                                                                                                    | SAUL            |                                    | Min value                                | Max value                    |            |                    |              | 40058     | 40045 0X20-<br>40058 0X3A Relay1-Relay14 0:OFF; |                               | U:OFF;1:0                 | N                                 | 1                                                                                     | Integer                                                          |               |            |  |
| 40016                                                                                                    | 0x10            | Password-2                         | 0                                        | 9998                         | 9998       |                    | 1            | Integer   | 40059                                           | 40059 0x3B Trip time setti    |                           | time setting                      | 0 : OFF ; 1                                                                           | : ON                                                             | 1             | Integer    |  |
| 40017                                                                                                    | ()x11           | Phase                              | 0-0. 1-90                                | 2-120, 3-210, 4-240, 5-320   |            |                    | 1            | Integer   | 40060                                           | 0x3C                          | Low<br>setti              | v Current<br>ting(%)              | 0                                                                                     | 0-50                                                             | 1             | Integer    |  |
|                                                                                                    | 3411            | Compensation (°)                   | ,,                                       | 0, 0                         |            | -, 5 550           | · ·          |           | L                                               |                               |                           |                                   |                                                                                       |                                                                  |               |            |  |

\*13 & 14th relay will be used for control switching only when customer selects 14 relay in config. else for FAN & ALM respectively.

#### **User Guide**

- a) Manual switching (MANL): 1) When this switching program is selected, the capacitor steps are controlled manually by the user. 2) DI: When user selects manual switching through Auto / Manual switch on the panel, then all the relays that are 'ON' through APFC are turned 'OFF' and then user can manually turn every capacitor bank through push button available on panel for respective banks. In this case APFC has no more control and it switches off all bank that it was earlier controlling.
- b) Rotational switching (ROTN) : This switching program is based on rotational first-in-first-out sequence. This option will automatically switch in and out the capacitors according to the targeted power factor, sensitivity setting and the re-connection time setting.
- c) Automatic switching (AUTO): This automatic switching program uses intelligent switching sequence. The step switching sequence is not fixed and the program automatically selects the most appropriate steps to switch in or out in order to achieve shortest reaction time with minimum number of steps.
- d) Linear switching (LINR) : In this switching sequence it works in last in first out mode. This option will automatically switch in and out the capacitors according to the targeted power factor, sensitivity setting and the re-connection time setting.

### **Sensor Clip Assembly**

Assemble sensor on the panel /Din rail clamp by using center screw provision and M4 nut. As shown in below diagram.

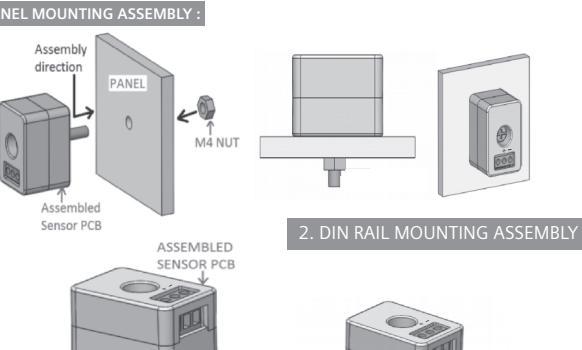

| Phase-angle Setting |                                                  |                                                                                                    |                                                                                                    |                                                                                                    |                                                                                                    |                                                                                                    |                                                                                                    |                                                                                                    |
|---------------------|--------------------------------------------------|----------------------------------------------------------------------------------------------------|----------------------------------------------------------------------------------------------------|----------------------------------------------------------------------------------------------------|----------------------------------------------------------------------------------------------------|----------------------------------------------------------------------------------------------------|----------------------------------------------------------------------------------------------------|----------------------------------------------------------------------------------------------------|
| L1-N                | L2-N                                             | L3-N                                                                                                    | L1-N                                                                                                    | L2-N                                                                                                    | L3-N                                                                                                    | L1-N                                                                                                    | L2-N                                                                                                    | L3-N                                                                                                    |
| L1                  | L2                                               | L3                                                                                                    | L2                                                                                                    | L3                                                                                                    | L1                                                                                                    | L3                                                                                                    | L1                                                                                                    | L2                                                                                                    |
| 0°                  | 0°                                               | 0°                                                                                                    | 240°                                                                                                    | 240°                                                                                                    | 240°                                                                                                    | 120°                                                                                                    | 120°                                                                                                    | 120°                                                                                                    |
| L2-L3               | L3-L1                                            | L1-L2                                                                                                    | L2-L3                                                                                                    | L3-L1                                                                                                    | L1-L2                                                                                                    | L2-L3                                                                                                    | L3-L1                                                                                                    | L1-L2                                                                                                    |
| L1                  | L2                                               | L3                                                                                                    | L2                                                                                                    | L3                                                                                                    | L1                                                                                                    | L3                                                                                                    | L1                                                                                                    | L2                                                                                                    |
| 90°                 | 90°                                              | 90°                                                                                                    | 330°                                                                                                    | 330°                                                                                                    | 330°                                                                                                    | 210°                                                                                                    | 210°                                                                                                    | 210°                                                                                                    |
|                     | ngle 9<br>L1-N<br>L1<br>0°<br>L2-L3<br>L1<br>90° | Imple Settin           L1-N         L2-N           L1         L2           0°         0°           L2-L3         L3-L1           L1         L2           90°         90° | L1-N         L2-N         L3-N           L1         L2         L3           0°         0°         0°           L2-L3         L3-L1         L1-L2           L1         L2         L3           0°         0°         0° | Ingle Setting           L1-N         L2-N         L3-N         L1-N           L1         L2         L3         L2           0°         0°         0°         240°           L2-L3         L3-L1         L1-L2         L2-L3           L1         L2         L3         L2           90°         90°         L30°         30° | Ingle Setting           L1-N         L2-N         L3-N         L1-N         L2-N           L1         L2         L3         L2         L3           0°         0°         0°         240°         240°           L2-L3         L3-L1         L1-L2         L2-L3         L3-L1           L1         L2         L3         L2         L3           90°         90°         S0°         330°         330° | Ingle Setting           L1-N         L2-N         L3-N         L1-N         L2-N         L3-N           L1         L2         L3         L2         L3         L1           0°         0°         0°         240°         240°         240°           L2-L3         L3-L1         L1-L2         L2-L3         L3-L1         L1-L2           L1         L2         L3         L2         L3         L1           90°         90°         90°         330°         330°         330° | Ingle Setting           L1-N         L2-N         L3-N         L1-N         L2-N         L3-N         L1-N           L1         L2         L3         L2         L3         L1         L3           0°         0°         0°         240°         240°         240°         120°           L2-L3         L3-L1         L1-L2         L2-L3         L3-L1         L1-L2         L2-L3           L1         L2         L3         L2         L3         L1         L3           90°         90°         90°         330°         330°         330°         210° | ngle Setting           L1-N         L2-N         L3-N         L1-N         L2-N         L3-N         L1-N         L2-N           L1         L2         L3         L1         L2-N         L3-N         L1-N         L2-N           L1         L2         L3         L2         L3         L1         L3         L1           0°         0°         0°         240°         240°         240°         120°         120°           L2-L3         L3-L1         L1-L2         L2-L3         L3-L1         L1-L2         L2-L3         L3-L1         L1-L2         L3-L1         L1-L2         L3-L1         L3-L1 |

# **Dimensional Drawing (mm)**

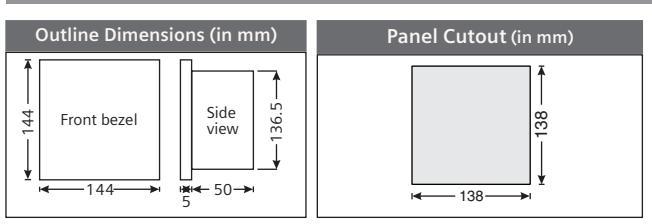

## **Mounting APFC:**

Assembly Direction

M4 NUT-

P

Guide 4x mounting clips in the slots provided

DIN RAII

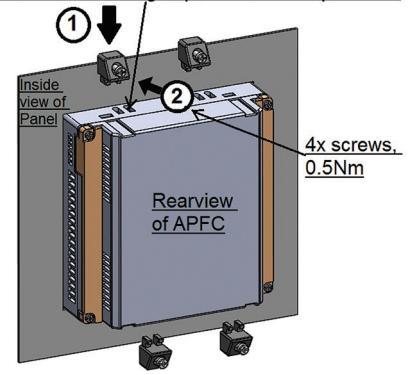

## Cable and Cover termination:

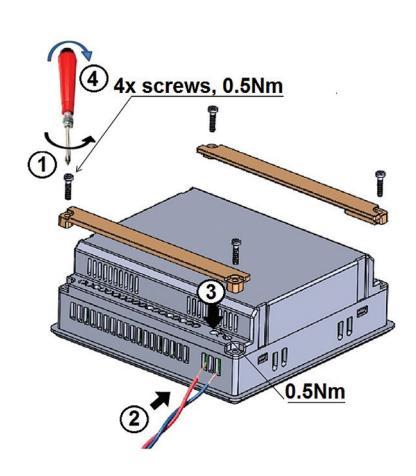

Security Information: In order to protect plants, systems, machines and networks against cyber threats, it is necessary to implement - and continuously maintain - a holistic, state-of-the-art industrial security concept. Siemens products and solutions constitute one element of such a concept. For more information about industrial security, please visit http://www.siemens.com/industrialsecurity.

| Disposal                                                                                                    |                                                                                                    |  |  |  |  |  |  |  |
|----------------------------------------------------------------------------------------------------|----------------------------------------------------------------------------------------------------|--|--|--|--|--|--|--|
| Siemens product are environment friendly, which predominantly<br>consist of recyclable materials.<br>For disposals we recommend disassembling and separation into<br>following materials: | PLASTICS: Segregate as per material type for recycling through<br>authorised dealer. Because of the long lifetime of Siemens<br>products the disposal guidelines may be replaced by other national<br>regulations when taking the product out of service. |  |  |  |  |  |  |  |
| METALS: Segregate into Ferrous & Non Ferrous types for recycling through authorised dealer.                                                                                               | The local customer care service is available at any time to answer disposal-related questions                                                                                                    |  |  |  |  |  |  |  |
| Customer Care Toll free no. 1800 209 0987 Email: ics.indi                                                                                                    | a@siemens.com Order No. A5E40846135A                                                                                                    |  |  |  |  |  |  |  |

Product development is a continuous process. Consequently the data indicated in this Leaflet is subject to change without

prior notice. For latest issue contact our sales offices.

/AB